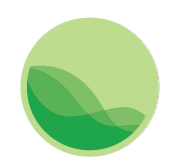

Institute for Health Metrics and Evaluation

# SmartVA-Analyze 1.1 Help

An instruction manual for using SmartVA-Analyze 1.1, which implements the Tariff 2.0 Method for computer certification of verbal autopsy (VA)

#### Contents

| Overview                                    | 1    |
|---------------------------------------------|------|
| System requirements                         | 1    |
| General description of Tariff 2.0           | 2    |
| Instructions for use of SmartVA-Analyze 1.1 | 2    |
| Step 1 – Prepping input VA data             | 2    |
| Step 2 – Selecting input data               | 3    |
| Step 3 – Selecting output location          | 4    |
| Step 4 – Defining input parameters          | 5    |
| Step 5 – Running SmartVA-Analyze 1.1        | 7    |
| Step 6 – Analyzing output files             | 9    |
| Frequently asked questions                  | . 10 |

#### Overview

This document is an instruction manual for using SmartVA-Analyze 1.1, which implements the Tariff Method for computer certification of verbal autopsy (VA). It takes VA interview data as input and produces cause of death estimates at the individual and population levels.

#### System requirements

- Windows 7, 8, or 10
- At least 2 GB RAM

#### General description of Tariff 2.0

The Tariff 2.0 cause of death assignment algorithm was designed and validated with the Population Health Metrics Research Consortium (PHMRC) Gold Standard VA database. However, with proper mapping, it can be applied to any VA survey. The approach uses tariff scores and ranking against the PHMRC Gold Standard Dataset to assign individual causes of death. Tariffs are cause-of-death-specific normalized endorsement rates for each symptom reported in the PHMRC Gold Standard dataset. The formula for a tariff for cause/symptom pair (i,j) is the following:

# $Tarif f_{cause i, symptom j} = \\ \underline{Endorsement Rate_{cause i, symptom j} - Median Endorsement Rate_{symptom j}}_{Interquartile Range_{symptom j}}$

The tariff scores of VAs are calculated by taking the sum of all of the tariff scores for the symptoms that were endorsed by that VA.

Once the tariff scores are calculated for all of the VAs in your dataset, they are compared to the tariff scores for VAs whose true cause of death is known from the PHMRC Gold Standard VA Dataset. The cause of death with the best tariff score when compared to the Gold Standard VAs for that cause of death is then assigned to that VA as the Tariff-Method-assigned cause of death.

The results are then assessed for prediction quality, and low-scoring predictions are marked as indeterminate for individual-level estimates. These causes are redistributed based on country-specific cause fractions for population-level estimates.

#### Instructions for use of SmartVA-Analyze 1.1

#### Step 1 – Prepping input VA data

SmartVA-Analyze is designed for analyzing VA data that have been collected electronically using the PHMRC Shortened Questionnaire on the ODK Collect system on Android devices. SmartVA-Analyze requires as an input the .csv file such as that output from the ODK Briefcase Software. ODK Briefcase can be downloaded from <a href="http://opendatakit.org/use/briefcase/">http://opendatakit.org/use/briefcase/</a>. Such a .csv file can also be generated by ODK Aggregate (<a href="https://opendatakit.org/use/aggregate/">https://opendatakit.org/use/briefcase/</a>. Such a .csv file can also be generated by ODK Aggregate (<a href="https://opendatakit.org/use/aggregate/">https://opendatakit.org/use/briefcase/</a>. Such a .csv file can also be generated by ODK Aggregate (<a href="https://opendatakit.org/use/aggregate/">https://opendatakit.org/use/aggregate/</a>) or created by you as a data prep step if you have not used the SmartVA ODK instrument for data collection (i.e., if your data were collected with pencil and paper forms and then manually entered into an electronic database).

The ODK form for the PHMRC Shortened Questionnaire can be downloaded here: <u>http://www.healthdata.org/verbal-autopsy/tools</u>.

#### Step 2 – Selecting input data

Once your input data .csv has been prepared using ODK Briefcase, ODK Aggregate, or your custom process, you can open SmartVA-Analyze and select the location of your input data.

| SmartVA                                                                                                    | -     |   | × |
|----------------------------------------------------------------------------------------------------|-------|---|---|
| <u>F</u> ile <u>A</u> bout                                                                                                    |       |   |   |
| 1. Choose input file<br>Choose file<br>2. Choose output folder<br>Choose folder<br>3. Set processing options<br>Data origin (country) | ~     |   |   |
| ✓ Malaria region                                                                                                    |       |   |   |
| Health Care Experience (HCE) variables                                                                                                |       |   |   |
| ✓ Free text variables                                                                                                    |       |   |   |
| 4. Start analysis                                                                                                    |       |   |   |
|                                                                                                    | Start |   |   |
| I                                                                                                    |       | ^ | ] |
|                                                                                                    |       |   |   |
|                                                                                                    |       |   |   |
|                                                                                                    |       |   |   |
|                                                                                                    |       |   |   |
|                                                                                                    |       |   |   |
|                                                                                                    |       | ~ | ~ |

#### Step 3 – Selecting output location

Select where you would like the output from the analysis to be saved. The output from the Tariff Method will be saved in different subfolders within the folder you select in this step.

|                           |                | SmartVA                     | -                                      | □ ×                        |
|---------------------------|----------------|-----------------------------|----------------------------------------|----------------------------|
| <u>F</u> ile <u>A</u> bou | t              |                             |                                        |                            |
|                           |                | IHME                        |                                        | ^                          |
| - I. Choose               | input file     |                             |                                        |                            |
| Choose                    | file           |                             |                                        |                            |
|                           |                |                             |                                        |                            |
| -2. Choose                | output folder  |                             |                                        |                            |
| Choose                    | folder         |                             |                                        |                            |
|                           |                |                             |                                        |                            |
| -3. Set proc              | essing options |                             |                                        |                            |
| Data orig                 |                | Choose a folder             |                                        | ×                          |
| ✓ Malari                  | € ∋ - ↑ 🎍      | ≪ SmartVA → Test folder v C | Search Test folder                     | م<br>ر                     |
| ✓ Healtł                  | Organize - Ne  | w folder                    |                                        | 80 - 80                    |
| Free to                   | 🔛 Recent pla ^ | Name                        | Date modified                          | Туре                       |
|                           | 🕵 This PC      | intermediate-files          | 11/9/2015 1:43 PM<br>11/9/2015 1:42 PM | File folder<br>File folder |
| -4. Start ar              | Desktop        | 🖟 Output Folder             | 11/19/2015 12:14                       | File folder                |
|                           | Download       |                             |                                        |                            |
|                           | Music          |                             |                                        |                            |
|                           | Videos V       | ٢                           |                                        | >                          |
|                           |                | Folder: Test folder         |                                        |                            |
|                           |                | [                           | Select Folder                          | Cancel                     |
|                           |                |                             |                                        |                            |
|                           |                |                             |                                        |                            |
|                           |                |                             |                                        |                            |
|                           |                |                             |                                        |                            |
|                           |                |                             |                                        | Y                          |

#### Step 4 – Defining input parameters

Four additional options can be specified under **3. Set processing options**:

|                                                                         | SmartVA         | - 🗆 🗙 |
|-------------------------------------------------------------------------|-----------------|-------|
| <u>F</u> ile <u>A</u> bout                                              | VIHME           | ^     |
| 1. Choose input file                                                    |                 |       |
| 2. Choose output folder                                                 |                 |       |
| Choose folder<br>3. Set processing options                              |                 |       |
| Data origin (country)<br>Malaria region                                 |                 | · )   |
| <ul> <li>Health Care Experience</li> <li>Free text variables</li> </ul> | (HCE) variables |       |
| - 4. Start analysis                                                     |                 | Start |
|                                                                         |                 | ^     |
|                                                                         |                 |       |
|                                                                         |                 |       |
|                                                                         |                 | × •   |

#### Data origin (country)

You may select the country where the VA data were collected. This information is used for reallocation of indeterminate VAs to present results for the entire population of VAs.

Individual observations from the data are not reallocated. Instead, the age and sex distributions of the indeterminate VAs in your sample are used to adjust the estimated population-level cause-specific mortality fractions (CSMFs) based on the Global Burden of Disease estimates for the country of VA origin, weighted according to the Tariff Method performance for each of the causes. Since the Tariff Method was developed using validated VAs, it is known which causes of death it underestimates and will adjust the CSMFs of those causes in the final CSMF step.

If no country of origin is specified, the indeterminate VAs will not be reallocated, and an additional category of "Undetermined" will be shown on the final CSMF graphs and .csv files.

#### Malaria region

You must determine whether malaria is a possible cause of death in the population from which the VAs were collected. If this the box next to "Malaria region" is not selected, the Tariff Method will not assign malaria as a cause of death.

#### Health Care Experience (HCE) variables

The user should determine whether, as part of the survey, questions regarding the health care experience (HCE) of the deceased or his/her family are relevant. If the box next to "Health Care Experience (HCE) variables" is not checked, these variables are not included in the analysis, and the software will use appropriate training data that are not enhanced with HCE variables.

The following questions in the PHMRC instrument are considered "health care experience":

- For adults, the question, "Was the deceased ever told by a health professional that he or she ever suffered from one of the following?" followed by a list of chronic conditions.
- Any data that were transcribed from health records.
- For all age modules, responses to the question, "Could you please summarize, or tell us in your own words, any additional information about the illness and/or death of your loved one?"

#### Free text variables

The Tariff Method has the capability of analyzing open response portions of the VA by turning them into "free text" variables.

In the PHMRC instrument, the open response questions are the following:

- 1. "Could you please summarize, or tell us in your own words, any additional information about the illness and/or death of your loved one?"
- 2. Transcription of medical records and death certificates that are available at the time of interview.

If your data have an open response component and you would like this to be analyzed by the Tariff Method, make sure the box next to **Use free text variables** is selected.

The Tariff Method currently is capable of analyzing open response data in English only.

#### Step 5 – Running SmartVA-Analyze 1.1

After selecting all of the required inputs, press the "Start" button to begin analysis.

|                                                                         | SmartVA         |       | X         |   |
|-------------------------------------------------------------------------|-----------------|-------|-----------|---|
| <u>File A</u> bout                                                      |                 |       |           | ^ |
| 1. Choose input file                                                    | -               |       |           |   |
| Choose file                                                             |                 |       |           |   |
| 2. Choose output folder                                                 |                 |       |           |   |
| Choose folder                                                           |                 |       |           |   |
| -3. Set processing options<br>Data origin (country)                     |                 | ¥     |           |   |
| ✓ Malaria region                                                        |                 |       |           |   |
| <ul> <li>Health Care Experience</li> <li>Free text variables</li> </ul> | (HCE) variables |       |           |   |
| 4. Start analysis                                                       |                 |       |           |   |
|                                                                         |                 | Start | $\supset$ |   |
|                                                                         |                 |       | ^         |   |
|                                                                         |                 |       |           |   |
|                                                                         |                 |       |           |   |
|                                                                         |                 |       |           |   |
|                                                                         |                 |       |           |   |
|                                                                         |                 |       | × .       | 4 |

This is what it looks like when SmartVA-Analyze is running:

| 4. Start analysis                                                                                                    | o j |  |
|----------------------------------------------------------------------------------------------------|-----|--|
| Adult :: Processing presymptom data<br>Adult :: Verifying answers fall within legal bounds<br>Adult :: WARNINGS found, please check I:\PMO\PROJECTS\SmartVA\Test folder<br>2\warnings.txt<br>Adult :: WARNINGS found, please check I:\PMO\PROJECTS\SmartVA\Test folder<br>2\warnings.txt<br>Adult :: Filling in default values for empty columns<br>Adult :: Analyzing free text<br>Adult :: Processing duration variables<br>Adult :: Processing Adult symptom data<br>Adult :: Processing Adult tariffs | ^   |  |
|                                                                                                    | ~   |  |

When processing finishes, the status box shows "Process complete."

| 🗉 SmartVA – 🗆                                                                                               | × |
|----------------------------------------------------------------------------------------------------|---|
| <u>File</u> <u>A</u> bout                                                                                   |   |
| 🔍 IHME                                                                                                    | ^ |
| 1. Choose input file                                                                                        |   |
| Choose file I:\PMO\PROJECTS\SmartVA\Sample_file.csv                                                         |   |
| 2. Choose output folder                                                                                     |   |
| Choose folder I:\PMO\PROJECTS\SmartVA\Test folder 2                                                         |   |
| 3. Set processing options                                                                                   |   |
| Data origin (country)                                                                                       |   |
| ✓ Malaria region                                                                                            |   |
| Health Care Experience (HCE) variables                                                                      |   |
| ✓ Free text variables                                                                                       |   |
| 4. Start analysis                                                                                           |   |
| Start                                                                                                    |   |
| Neonate :: Processing 15546 of 15546                                                                        |   |
| Neonate :: Creating uniform training set<br>Neonate :: Generating cause rankings (This takes a few minutes) |   |
| Neonate :: Processing 3174 of 3174                                                                          |   |
| Neonate :: Generating cutoffs                                                                               |   |
| Neonate :: Done!<br>Making cause graphs                                                                     |   |
| Finished making cause graphs                                                                                |   |
| Making CSMF graphs                                                                                          |   |
| Enrished making CSMF graphs                                                                                 |   |
| indees complete                                                                                             |   |
| v                                                                                                    | ¥ |

#### Step 6 – Analyzing output files

SmartVA-Analyze has several output files. The file containing the individual-level cause of death assignments for your data are the files called "adult-predictions.csv," "child-predictions.csv," and "neonate-predictions.csv."

| Name                | Date modified       | Туре                | Size  |  |
|---------------------|---------------------|---------------------|-------|--|
| 📙 figures           | 16/10/2013 10:54 PM | File folder         |       |  |
| intermediate_files  | 16/16/2013 10:35 PM | File folder         |       |  |
| adult-csmf          | 14/10/2018 10:5L PM | Nicrosoft Excel C., | 288   |  |
| adult-predictions   | 16/10/2013 10:51 PM | Microsoft Excel C., | 2 K D |  |
| Child-csmf          | 10/10/2013 10:53 PM | Nicrosoft Excel C., | 1 KB  |  |
| 🐴 child predictions | 10/10/2013 10:53 PM | Nicrosoft Excel C   | 2 KB  |  |
| a neonate-cent      | 14/10/2013 10:53 PM | Microsoft Excel C   | 1 KB  |  |
| and the predictions | 16/10/2013 10-53 PM | Microsoft Ercel C.  | 1.68  |  |
| wernings            | 11/10/2013 19-41 PM | Text: Document      | 0 KB  |  |
| wernings            | 11/10/2013 10:41 PM | Text Document       | 0 KB  |  |

These files can be found in the output folder you specified earlier:

As denoted, each row contains information about one death, including its unique identifier ("sid"), the estimated cause of death, and the age and sex reported on that VA.

|    | А             | В       | С                  | D   | E   |
|----|---------------|---------|--------------------|-----|-----|
| 1  | sid           | cause   | cause34            | age | sex |
| 2  | Example_VA_1  | 1       | AIDS               | 31  | 1   |
| 3  | Example_VA_2  | 1       | AIDS               | 31  | 1   |
| 4  | Example_VA_3  | 21      | Maternal           | 23  | 1   |
| 5  | Example_VA_4  | 21      | Maternal           | 17  | 1   |
| 6  | Example_VA_5  | 21      | Maternal           | 27  | 1   |
| 7  | Example_VA_6  | 9       | Diabetes           | 43  | 1   |
| 8  | Example_VA_7  | 32      | Stroke             | 60  | 0   |
| 9  | Example_VA_8  | 18      | Leukemia/Lymphomas | 42  | 0   |
| 10 | Example_VA_9  | 30      | Road Traffic       | 27  | 0   |
| 11 | Example_VA_10 | 4       | Breast Cancer      | 55  | 1   |
| 12 |               | <b></b> |                    |     |     |
| 13 |               |         |                    |     |     |
| 14 |               |         |                    |     |     |

While the program is running, it updates the user by printing update messages both on the user interface and in a file called "warnings" in the output folder. The warnings file alerts the user to any variables that contain illegal values such as skip patterns, violations of the PHMRC instrument, or values that are out of range or unexpected for each of the variables in the input data. If a row contains an illegal value, the software will reset this value to a default value and continue analyzing the data.

This output shows that some observations in the VA dataset had values for variables that should have been skipped according to the PHMRC instrument.

The other subfolders in the output folder contain intermediate files that the Tariff Method requires to run and graphs that show the CSMFs for each age and cause.

#### Frequently asked questions

Q: What are the age cutoffs for "Adult," "Child," and "Neonate" VAs?

A: The age cutoffs are:

| Age module | Age range              |
|------------|------------------------|
| Adult      | 12 years and older     |
| Child      | 29 days – 11 years old |
| Neonate    | ≤28 days old           |

Q: How does the Tariff Method assign an indeterminate cause of death?

A: The Tariff Method assigns a tariff score to each VA in the input data for every possible cause of death. Each VA's tariff scores are then ranked against the tariff scores from the PHMRC Gold Standard Dataset. If a VA in the input data has tariff scores that are significantly lower than all of the tariff scores in the Gold Standard Dataset, it will receive a cause of death of indeterminate. The tariff scores and ranks can be viewed in the files called "adult-tariff-scores.csv" and "adult-

external-ranks.csv," respectively. These files can be found in the "intermediate-files" folder. The "adult-tariff-ranks.csv" files contain the ranks of the VAs after the cutoffs have been applied, which determine which ranks are too high for that VA to be considered for that cause of death.

Q: What are the files "adult-prepped.csv," "adult-presymptom.csv," and "adult-symptom.csv"?

A: These files are the input data in standardized formats that are produced by the software. The "adult-prepped.csv" file contains the raw data from the electronic instrument, the "adult-presymptom.csv" file contains the data in the PHMRC instrument format, and the "adult-symptom.csv" file contains dichotomized, or Yes/No variables that are the direct inputs for the Tariff Method analysis.

Q: How do I interpret the graphs?

A: The graphs show bars whose heights are proportional to the estimated cause-specific mortality fraction (CSMF) for each of the causes of death on the cause list for that age module. These graphs include the added weights that were applied from the indeterminate VAs.

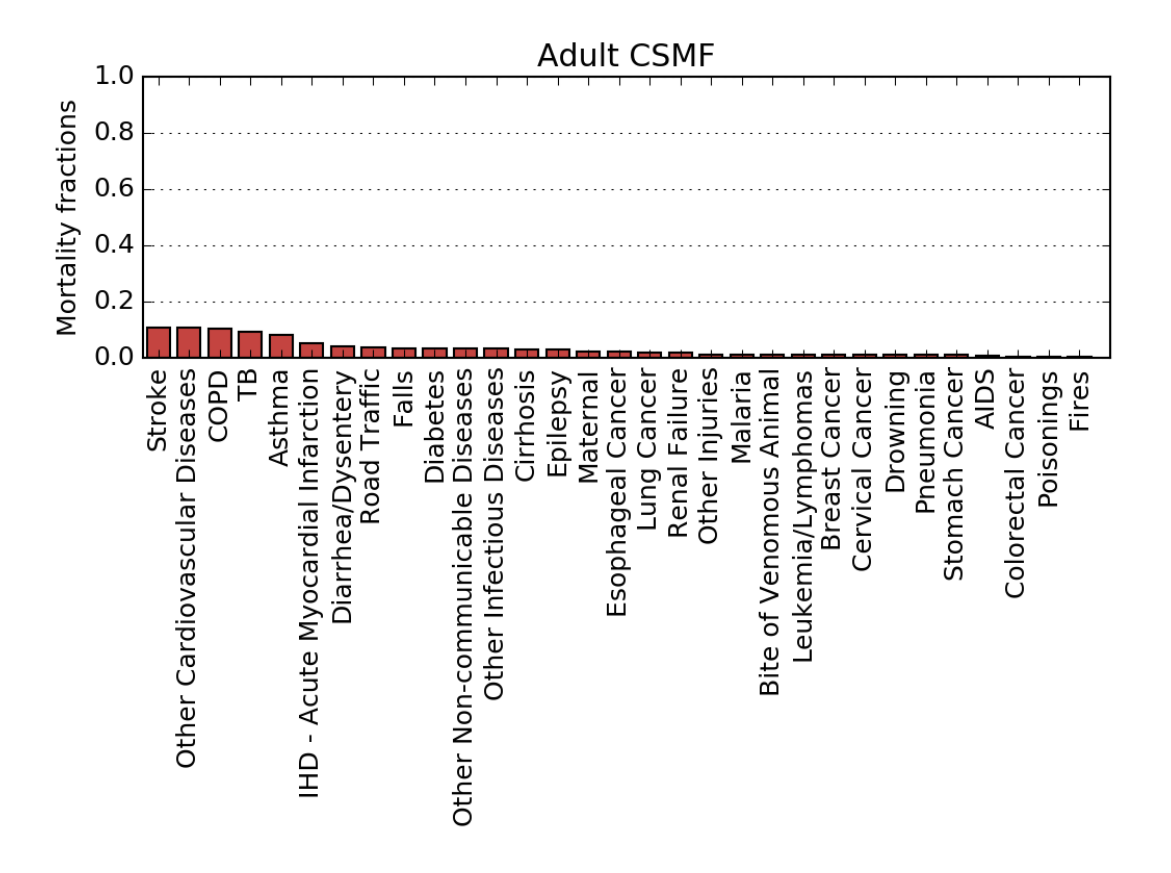